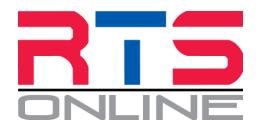

## **Freestyle Music Upload Instructions:**

Click on the link given to you by the organiser to upload your music.

- Type in the riders first and last name.
- Then select the freestyle class you are uploading music for from the dropdown list

| Advanced                                     |  |
|----------------------------------------------|--|
| Select the class you will ride in            |  |
| Horse Name *                                 |  |
| Mr Ed                                        |  |
| Horses name as per competition entry details |  |
| Bridle Number *                              |  |
| 666                                          |  |

- Type in the horse's name.
- Next field is the bridle number of the horse.

Great, now we know who you are, what class you are in and who you are riding!

The next 2 fields are also important as all confirmations details will be sent to the email address you provide here.

We also need a mobile number so we can contact you if there is an issue with your music.

Next step is to upload your music file. To avoid confusion and assist with the processing of your music, we do ask that you rename your music file in the format of "RiderName"\_"BridleNumber"\_"Class".

## If you can't/don't do this, then please don't answer YES to the next question....

Click on the "Browse Files" button to find and upload your music file.

- You can drag and drop your file onto this button.
- If your file is in dropbox/iCloud and you are using an IPhone, you can browse to these sources and upload your file from there.

Add any commentary information or notes that you wish to include and once all complete, click on the submit button to complete the process.

If there are any errors in the form, when you click submit, they will be high-lighted in red so you can correct them

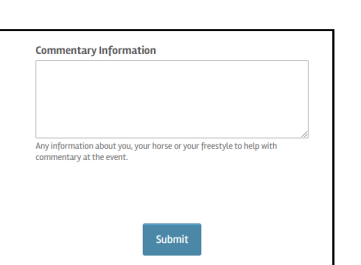

| mail * |  |
|--------|--|
|        |  |

Mobile Num 0411 123 456 Bunter

Freestyle Music Upload

| Click to | Upload your freestyle music                                  |      |
|----------|--------------------------------------------------------------|------|
| Your N   | lusic file should be named                                   |      |
| Billy E  | Bunter_666_Advanced                                          |      |
|          |                                                              |      |
|          |                                                              |      |
| Can      | cel Browse                                                   | Edit |
| 0        | Search                                                       |      |
|          | Jearen                                                       |      |
|          | Search                                                       |      |
| Loc      | ations                                                       | ~    |
| Loc      | ations                                                       | ~    |
| Loc      | ations<br>iCloud Drive                                       | ~    |
| Loc      | ations<br>iCloud Drive<br>Dropbox — Personal                 | ~    |
| Loc      | ations<br>iCloud Drive<br>Dropbox — Personal                 | ~    |
| Loc      | ations<br>iCloud Drive<br>Dropbox — Personal<br>On My iPhone | ~    |